## NHCS - Personal Network Windows 10 Instructions

1. Click on the **network icon** in the taskbar. This is located on the bottom right corner of your screen and in most cases looks like a globe. We have highlighted the icon in yellow.

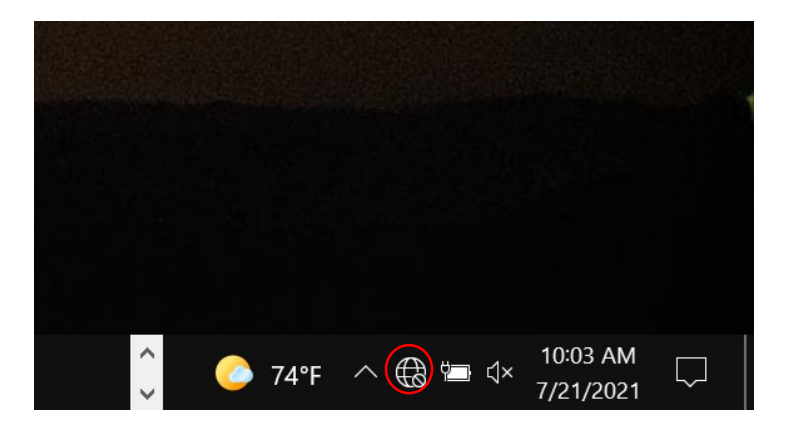

2. Make sure the **Wi-Fi** for your device is turned on. This will give you a short list of networks. Select the **NHCS-Personal** network.

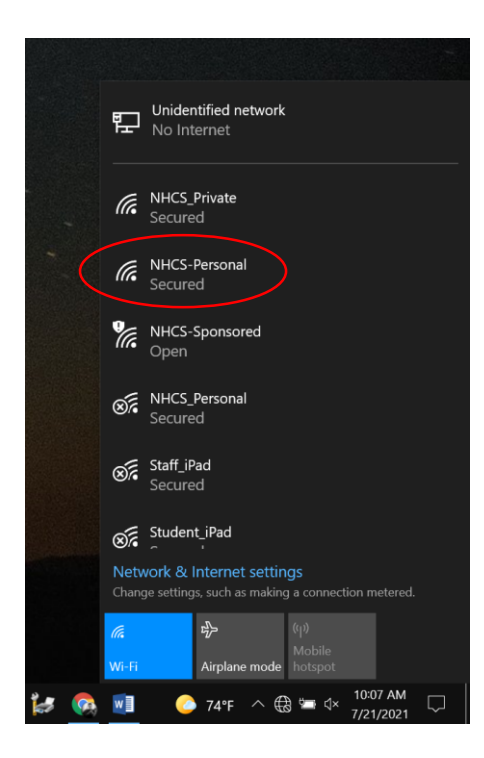

New Hanover County Schools Technology Department 7/26/21

## NHCS - Personal Network Windows 10 Instructions

3. Check the box to Connect automatically and click Connect.

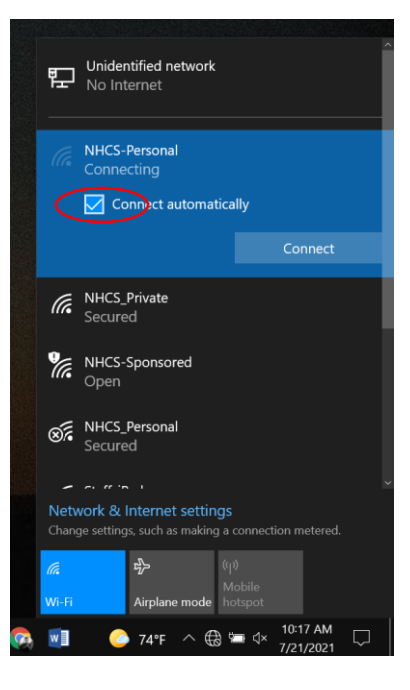

4. Click **Connect** to proceed.

|   |                                                                                      | NO IIItemet                                                                                                    |                               |  |  |  |  |  |
|---|--------------------------------------------------------------------------------------|----------------------------------------------------------------------------------------------------|-------------------------------|--|--|--|--|--|
|   | (ir.                                                                                 | NHCS_Private<br>Secured                                                                                                    |                               |  |  |  |  |  |
|   | (7.                                                                                  | NHCS-Personal<br>Secured                                                                                                    |                               |  |  |  |  |  |
|   |                                                                                      | Continue connecting?<br>If you expect to find NHCS-Personal in this<br>location, go ahead and connect. Otherwise, it<br>may be a different network with the same<br>name.<br>Show certificate details |                               |  |  |  |  |  |
|   |                                                                                      | Connect                                                                                                    | Cancel                        |  |  |  |  |  |
|   | ¶.                                                                                   | NHCS-Sponsored<br>Open                                                                                                    |                               |  |  |  |  |  |
|   |                                                                                      |                                                                                                    |                               |  |  |  |  |  |
|   | Network & Internet settings<br>Change settings, such as making a connection metered. |                                                                                                    |                               |  |  |  |  |  |
|   |                                                                                      | ∲ ((j                                                                                                    |                               |  |  |  |  |  |
| Ą | w]                                                                                   | 74°F ∧ ⊕ S                                                                                                    | i d× 10:18 AM<br>7/21/2021  □ |  |  |  |  |  |

New Hanover County Schools **Technology Department** 7/26/21

## NHCS - Personal Network Windows 10 Instructions

5. Enter your standard NHCS user credentials. For example, it should be the same username and password that you use to log into a school desktop.

|   |                      | ING IIItemet                                                                                 |  |
|---|----------------------|----------------------------------------------------------------------------------------------|--|
|   | (i.                  | NHCS_Private<br>Secured                                                                      |  |
| - | (i.                  | NHCS-Personal<br>Secured<br>Enter your user name and password<br>Use my Windows user account |  |
|   |                      | User name                                                                                    |  |
|   |                      | Password                                                                                     |  |
|   |                      | ОК Сапсеі                                                                                    |  |
|   | ¶.                   | NHCS-Sponsored<br>Open                                                                       |  |
|   | Netv<br>Chang        | vork & Internet settings<br>ge settings, such as making a connection metered.                |  |
|   | <i>(i</i> .<br>Wi-fi | မှာ (၇)<br>Mobile<br>Airplane mode hotspot                                                   |  |
|   | w                    | 🌔 74°F ∧ 🕀 🔚 ⊄× 10:18 AM 🖓                                                                   |  |

6. If it says, "Connected, secured" under the NHCS-Personal label, and you see that the network icon has changed to a "wireless connected" icon, then you are now connected to the personal device network and should be able to browse the internet.

| Ę        | 2                                                                                    | Uniden<br>No Int           | i <b>tified ne</b><br>ernet  | twork        |                          |                |               |        | î |
|----------|--------------------------------------------------------------------------------------|----------------------------|------------------------------|--------------|--------------------------|----------------|---------------|--------|---|
| "        | 16                                                                                   | NHCS-I<br>Conne<br>Propert | Personal<br>cted, se<br>ties |              |                          |                |               |        |   |
|          |                                                                                      |                            |                              |              |                          |                | onnect        |        |   |
| (1       |                                                                                      | NHCS_I<br>Secure           | Private<br>d                 |              |                          |                |               |        |   |
| %        |                                                                                      | NHCS-S<br>Open             | Sponsor                      | ed           |                          |                |               |        |   |
| Ø        |                                                                                      | NHCS_I<br>Secure           | Personal<br>d                |              |                          |                |               |        |   |
|          | ~                                                                                    | C+-# :n                    |                              |              |                          |                |               |        |   |
| N<br>Cł  | Network & Internet settings<br>Change settings, such as making a connection metered. |                            |                              |              |                          |                |               |        |   |
|          |                                                                                      |                            | Airolana                     | moda         | (y)<br>Mobile<br>hotspot |                |               |        |   |
| <b>(</b> |                                                                                      | 0                          | 74°F                         | ^ <i>(ii</i> | notspor                  | 10:11<br>7/21, | 3 AM<br>/2021 | $\Box$ |   |

**New Hanover County Schools Technology Department** 7/26/21